## agogis

## Leitfaden Prüfungssimulation Aufnahmeverfahren

**Wichtig**: Beachten Sie bitte, dass Ihnen für die gesamte Simulation **15 Minuten** zur Verfügung stehen! Ziel ist es, dass Sie die Technik testen können und sich mit der Plattform vertraut machen. Sie können die Fragen mit einem kurzen Fantasietext beantworten.

Bitte beachten Sie, dass die Texte und Aufgaben aus der schriftlichen Probe-Aufnahmeprüfung stammen. Der Aufbau der schriftlichen Aufnahmeprüfung bleibt unverändert, allerdings beinhalten die verschiedenen Aufgabenbereiche (Textzusammenfassung, Textfragen, Aufsatz) der schriftlichen Aufnahmeprüfung im Unterschied zur Probe-Aufnahmeprüfung andere soziale Themen.

Die Prüfungssimulation schriftliches AV online findet am 17.01.2024 oder 19.01.2024 statt.

Ab Freitag, 19. Januar 2024 um 14 Uhr bis am 26. Januar 2024 um 18 Uhr steht Ihnen die Prüfung weiterhin zur Verfügung. Die Prüfungszeit ist dann auf 2.5 Stunden eingestellt, die Anzahl Versuche ist unbeschränkt, d.h. Sie können die Prüfung mehrere Male durchspielen.

## Vorgehen:

Einloggen zum kommunizierten Zeitpunkt auf der Online-Plattform https://agogis.e-tutor.ch.

Wenn Sie sich zum ersten Mal einloggen, werden Sie aufgefordert das Passwort zu ändern. Die Zugangsdaten haben Sie per E-Mail erhalten. Die Absenderadresse dieses Login-Mails lautet agogis@e-tutor.ch. Bitte prüfen Sie auch den Spam-Ordner Ihres Mailprogramms falls Sie die Nachricht nicht in Ihrem Posteingang finden.

Lesen und bestätigen Sie die Redlichkeitserklärung und Aufgabenübersicht im entsprechenden Block auf dem Lernpfad. Das PDF öffnet sich entweder in einem separaten Browser-Fenster oder im PDF Reader oder aber es wird in Downloads gespeichert. Das ist abhängig von den Einstellungen im Browser. Ohne diese Bestätigung kann die Prüfung nicht gestartet werden.

Die Redlichkeitserklärung und Aufgabenübersicht entspricht jener, die Sie in der realen Prüfung vorfinden werden.

Die Prüfung wird nach fünf Minuten freigeschaltet. Klicken Sie auf den Block «Aufnahmeprüfung 2024 (Simulation)».

Gehen Sie nun zu den Aufgaben und tippen Sie in die Antwortfelder, testen Sie das Kopieren von und in ein Textverarbeitungsprogramm, löschen Sie Text etc.

Die Texte zu Aufgabe 1 und 2 stehen auch als pdf zur Verfügung. Der Text öffnet sich im PDF entweder in einem separaten Browser-Fenster oder im PDF Reader oder aber es wird in Downloads gespeichert. Das ist abhängig von den Einstellungen im Browser. Wenn es für Sie hilfreich ist, können sie den Fall ausdrucken. Testen Sie dies gegebenenfalls.

Sie können die Aufgaben nur innerhalb der vorgegebenen Reihenfolge bearbeiten. Die nächste Aufgabe wird erst ersichtlich, wenn die vorangehende mit Klick auf «Weiter» abgeschlossen wurde. Wenn eine Aufgabe abgegeben wurde, kann diese nicht nochmals bearbeitet werden. D.h. es kann nicht zu einer abgeschlossenen Aufgabe zurückgekehrt werden.

Sie beenden die Prüfung nach der letzten Aufgabe über den Button «Prüfung beenden» oder warten bis die Prüfung nach 10 Minuten automatisch beendet wird.

Ihr gesamter Text bis unmittelbar dem Zeitpunkt des Prüfungsendes wird abgespeichert, unabhängig davon, ob Sie die Prüfung aktiv beenden oder warten bis die Prüfung automatisch beendet wird.

Während und nach der Prüfungssimulation stehen wir Ihnen für technische Unterstützung unter 043 366 71 00 oder <u>support@agogis.ch</u> zur Verfügung.